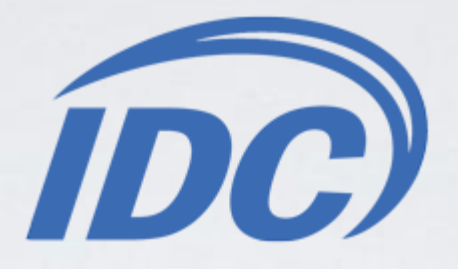

## Установка приложения «IDC.TB»

на Samsung Smart TV серии «С» (2010)

При установке приложения важно:

□ Наличие гарантированного бесперебойного питания.

□ Наличие доступа в сеть Интернет.

Проверка на совместимость приложения «**IDC.TB**» с программами других производителей не проводилась. Установка сторонних приложений, а также дополнительные действия, предпринимаемые абонентом, могут привести к неисправности системы.

Нажимаем клавишу на пульте.
 Заходим в Настройки.

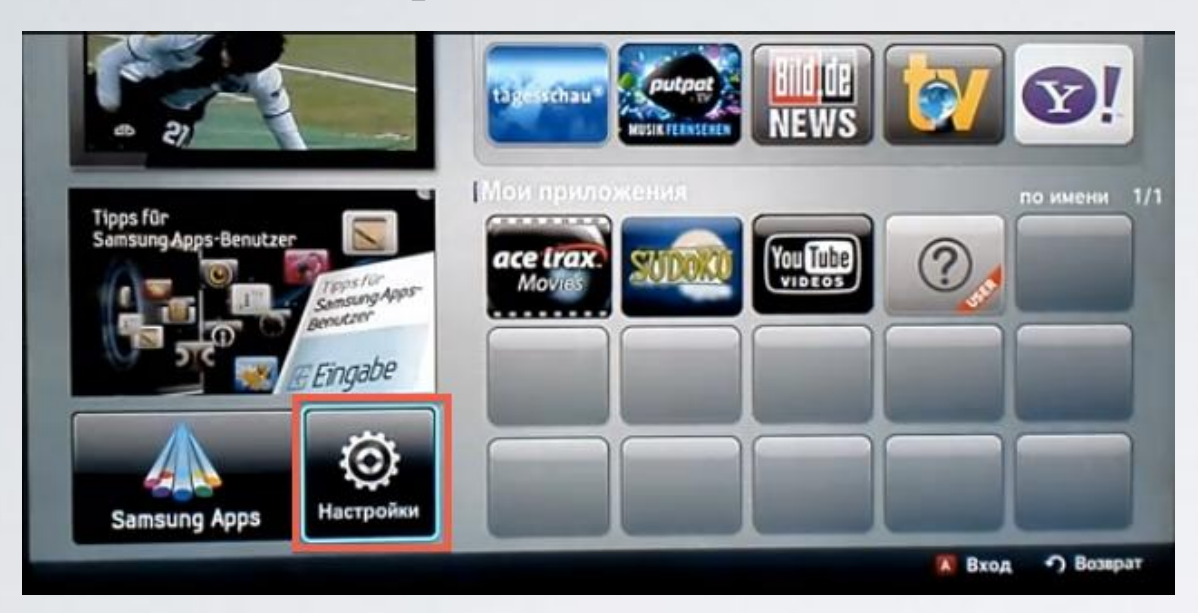

3. Слева выбираем пункт ИД входа Internet@TV. Справа заходим в пункт Создать.

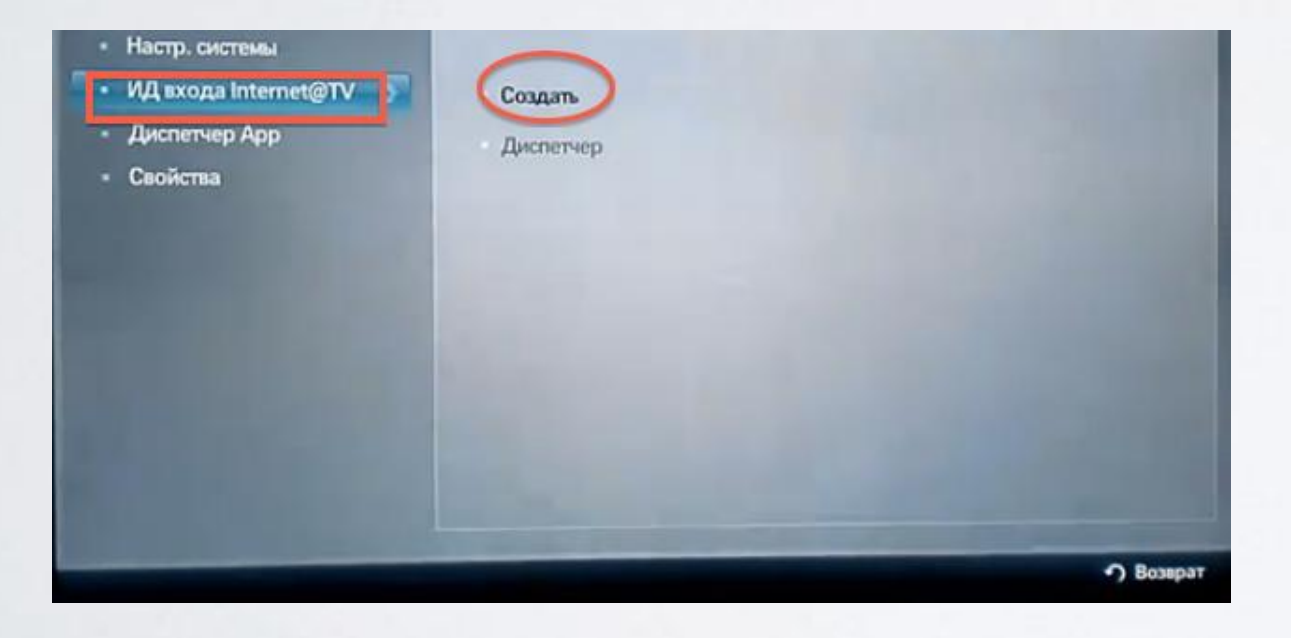

**4**. Создаём пользователя **develop** и подтверждаем клавишей .

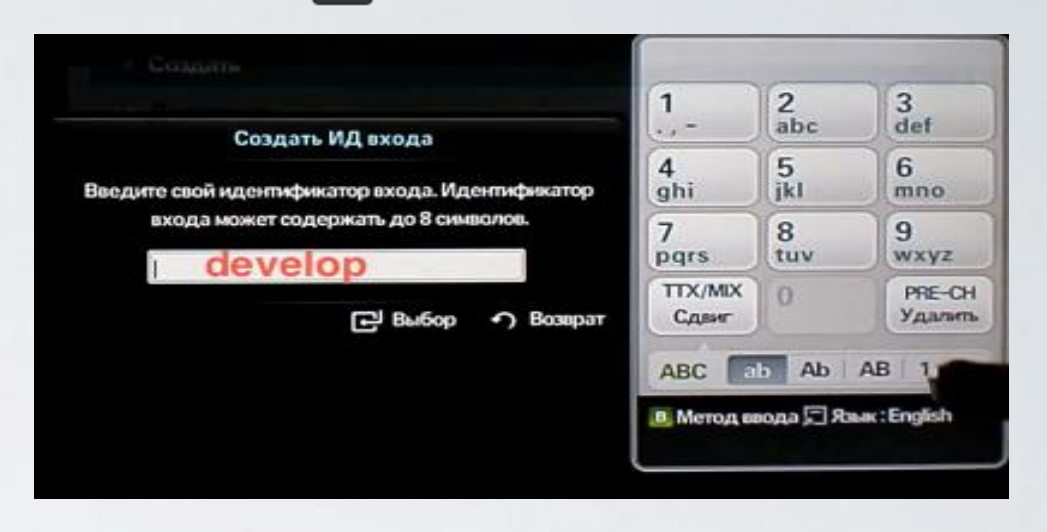

**5**. Задаём сверху и снизу одинаковый пароль, **любые 4 цифры**, и подтверждаем клавишей Затем появляется сообщение, что учётная запись создана. Выходим из меню настроек в **Internet@TV**.

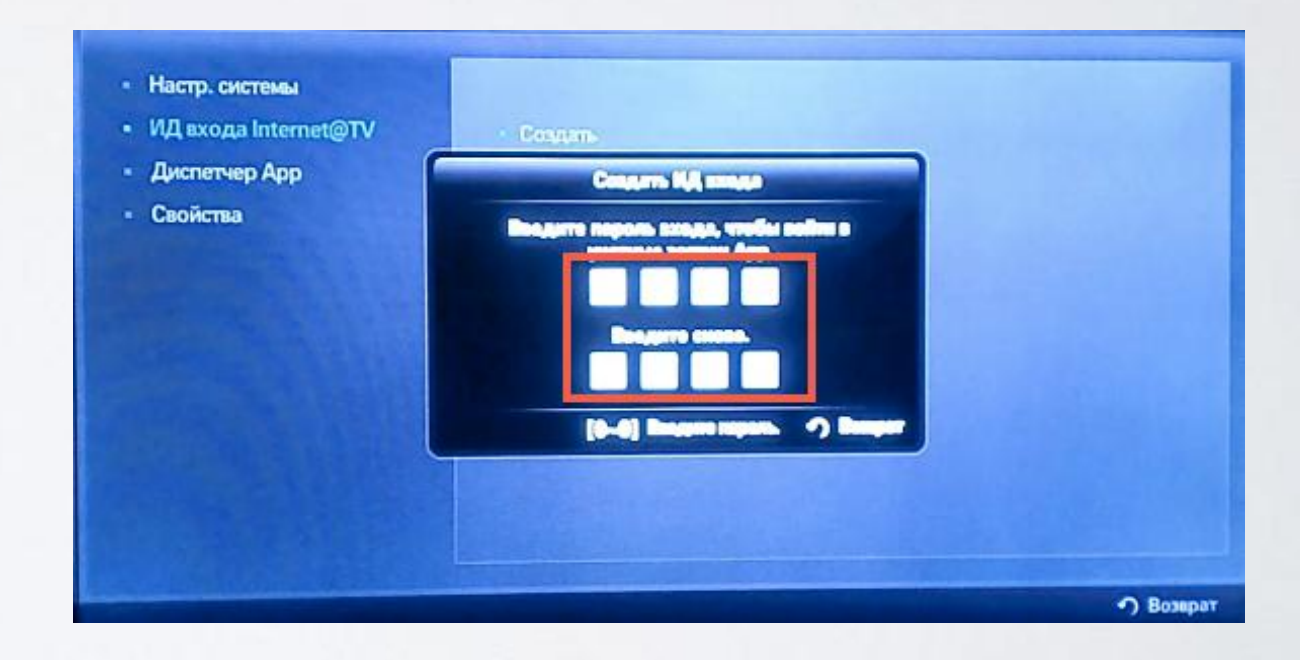

6. Выходим из меню настроек в **Internet@TV** и нажимаем клавишу **Вход**.

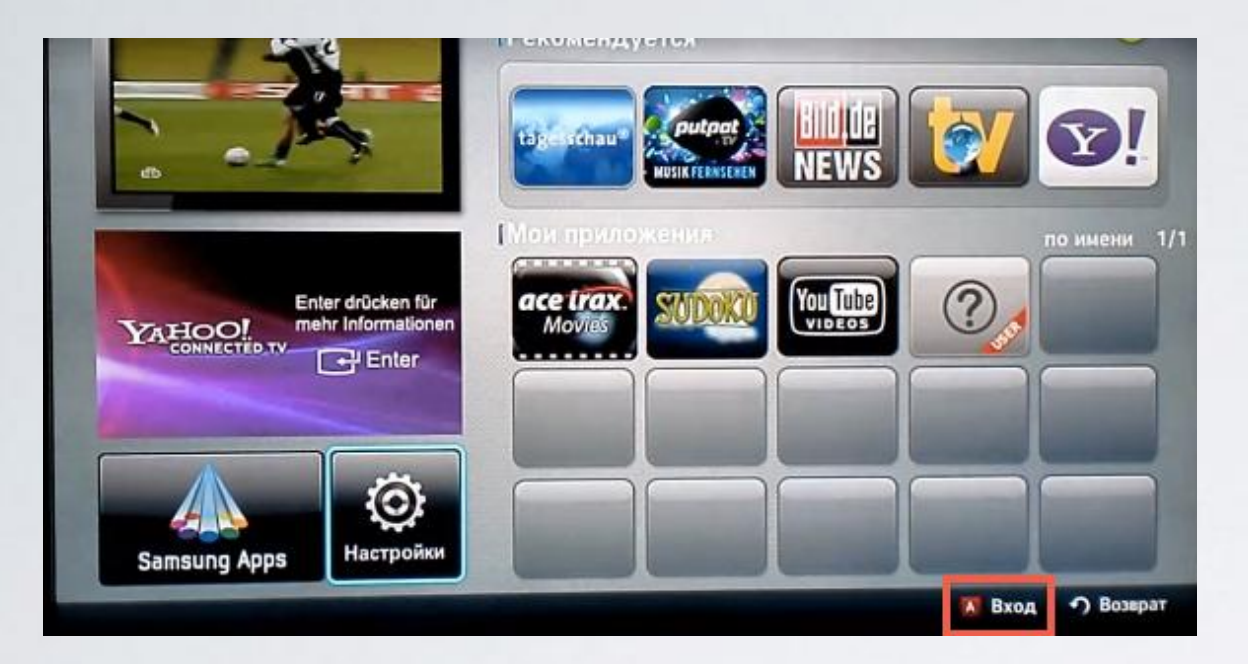

7. Выбираем пользователя **develop**, задаём пароль (если требуется) и подтверждаем клавишей 🕞 .

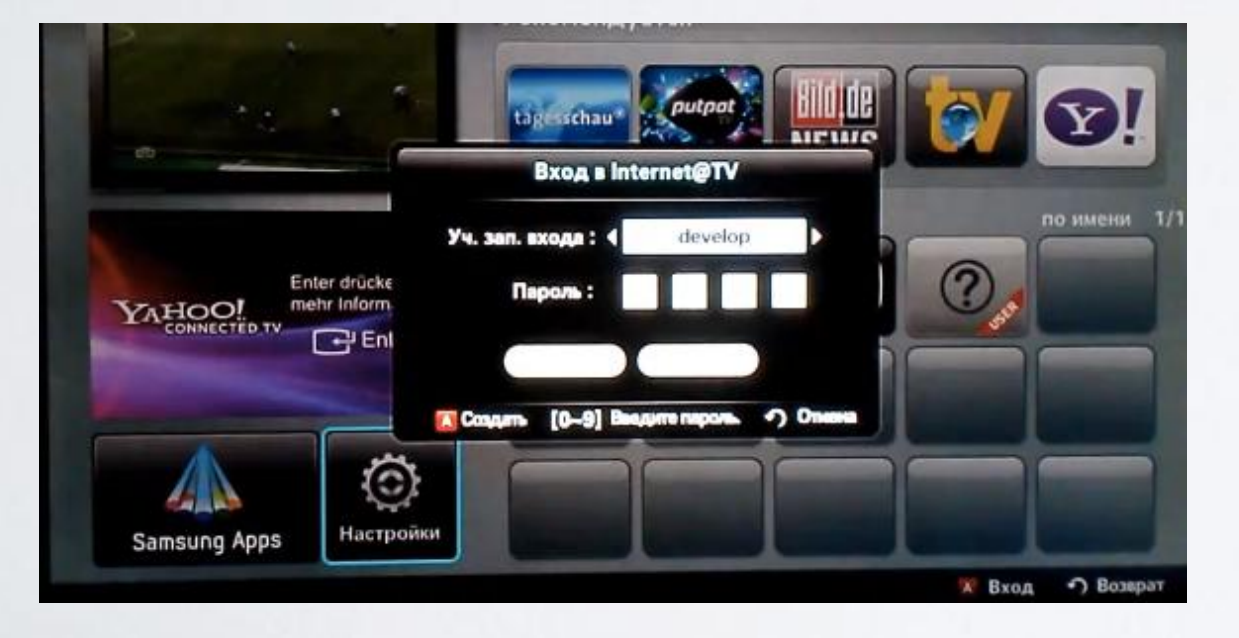

8. Если авторизация прошла успешно, то снизу в левом углу на экране телевизора увидим пользователя **develop**. Заходим опять в **Настройки**.

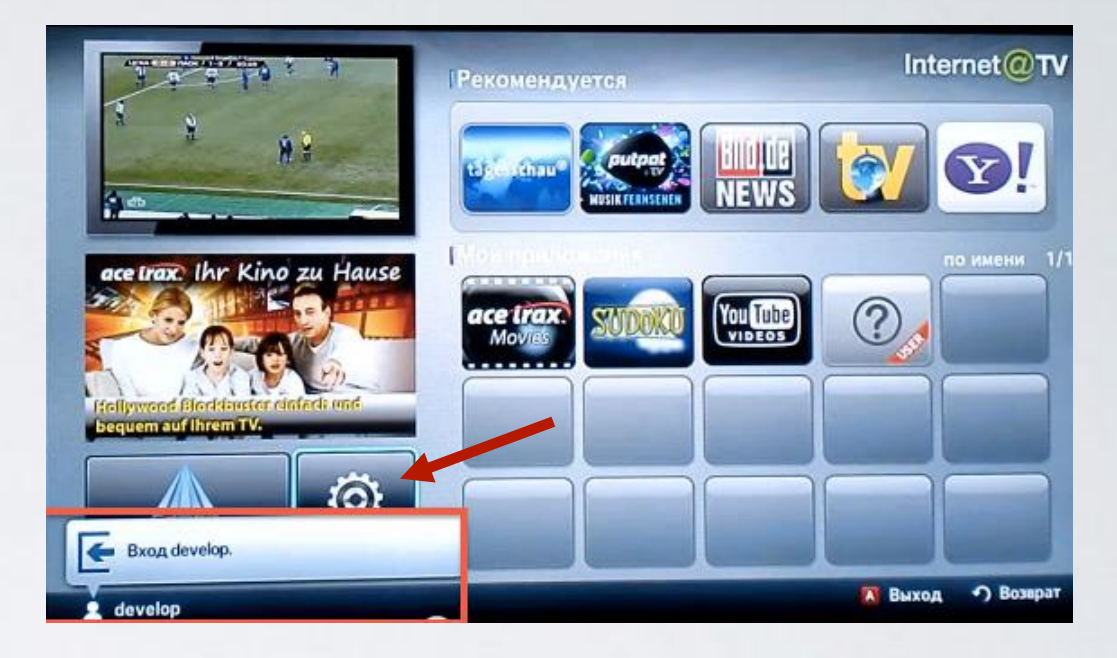

9. Слева выбираем пункт Разработка. Справа заходим в пункт Настройка IP-адреса серв.

| • Настр. системы       |                                       |
|------------------------|---------------------------------------|
| • ИД входа Internet@TV | Настройка IP-адреса серв.             |
| Диспетчер Арр          | Синхронизация приложений пользователя |
| • Свойства             |                                       |
| a Passafianta          |                                       |
| • Разработка           |                                       |
| - Paspaoonka /         |                                       |
|                        |                                       |
| - Paspadulka           |                                       |
| Paspadulka             |                                       |
|                        |                                       |
|                        |                                       |

10. Для загрузки приложений задаём ІР-адрес:

| 217                | .19.2  | 08.37      |
|--------------------|--------|------------|
| и нажимаем клавишу | ALC OF | на пульте. |

| - Настр. | системы         |                                                      |
|----------|-----------------|------------------------------------------------------|
| - ИД вхо | рда Internet@TV | <ul> <li>Настройка IP-адреса серв.</li> </ul>        |
| - Диспет | гчер Арр        |                                                      |
| - Свойст | ва              | Настройка IP-адреса серв.                            |
|          |                 | Введите IP-адрес для синхронисации с<br>Internet@TV. |
|          |                 |                                                      |
|          |                 | [0~9] Номер 🥎 Возярат                                |

**11.** В настройках, в меню **Разработка** выбираем пункт **Синхронизация приложений пользователя.** 

| Настройки                                                               |                                                           |           |
|-------------------------------------------------------------------------|-----------------------------------------------------------|-----------|
| <ul> <li>Настр. системы</li> <li>ИД входа Internet@TV</li> </ul>        | Настройка IP-адреса серв.                                 |           |
| <ul> <li>Диспетчер Арр</li> <li>Свойства</li> <li>Разработка</li> </ul> | <ul> <li>Синхронизация приложений пользователя</li> </ul> |           |
|                                                                         |                                                           |           |
|                                                                         |                                                           | Э Возврат |

**12**. После загрузки приложений выходим из меню настроек в **Internet@TV** и перегружаем телевизор (выкл./вкл.).

| <ul> <li>ИД входа Internet@TV</li> <li>Диспетчер Арр</li> <li>Свойства</li> </ul> | Настройка IP-адреса серв. |  |
|-----------------------------------------------------------------------------------|---------------------------|--|
| • Разработка                                                                      | Колинаство загрузя. Арр   |  |
|                                                                                   | •) Bunger                 |  |

**13**. Заходим вновь в **Internet@TV** и находим установленное приложение. Открываем приложение, вводим абонемент (логин) и пароль.

## Приятного просмотра: )

Номер службы поддержки абонентов ТВ 1188 (звонок бесплатный).